## Berechtigung für nds.meinbdp vergeben

Mit dem neusten Update können auch andere Nutzer die Berechtigung für Bereich verwalten. Die Berechtigung erfolgt über Nutzergruppen. Beispiel: Nutzer, welcher der Gruppe ULTeam21 angehören, haben Zugriff auf dem Bereich Bundeslager Unterlager. Wenn du das Recht hast die Nutzergruppe deines Bereiches zu verwalten, kannst du Berechtigungen vergeben. Die Rechte zur Gruppenverwaltung erhältst du von deinem freundlichen Admin  $\underbrace{U}$ Schreib uns hierfür eine mail an hilfe@nds.meinbdp.de

Die Verwaltung geht wie folgt.

4.

1. Wenn ihr bei nds.meinbdp.de eingeloggt sein geht auf folgenden Link https://crowd.nds.meinbdp.de Hier müsst euch unter umständen neue mit euren nds.meinbdp daten einloggen.

|--|

| Groups                           |           |                                                  |
|----------------------------------|-----------|--------------------------------------------------|
| You can manage the following gro | oups:     |                                                  |
| Search                           | Directory |                                                  |
| Find groups                      | All       | •                                                |
| Name                             |           | Description                                      |
| ULBereichsleitungen21            |           | Berechtigungsgruppe für die UL Bereichsleitungen |
| ULTeam21                         |           | Gruppe für das Unterlagerteam 21                 |

3. Wenn Ihr auf den Reiter "Groups" klickt, könnt ihr alle Gruppen sehen, welche Ihr bearbeiten könnt.

| Crowd Groups                      | ILTeam21, ihr seht                                                                            | nun folgenden Ubersicht:         |        | © ≛ ∽ |
|-----------------------------------|-----------------------------------------------------------------------------------------------|----------------------------------|--------|-------|
| View group - ULTeam21 in Landesve | rband Niedersachsen e.V. (BdP) Crov<br>p. it might take applications that use Crowd a while t | /d server                        |        |       |
| User name or email                |                                                                                               |                                  |        | ✓ Add |
| Name                              | Username                                                                                      | Email address                    | Status |       |
| Bennet Fäscher                    | bennet.faescher                                                                               | bennet.faescher@stammadler.de    | active | •     |
| Dennis Runkel                     | dennis.runkel                                                                                 | dennis.runkel@nds.pfadfinden.de  | active | ٥     |
| Gesche Volkers                    | gesche.volkers                                                                                | gesche.volkers@nds.pfadfinden.de | active | •     |
| Jasmin Steege                     | jasmin.steege                                                                                 | jasmin.steege@nds.pfadfinden.de  | active | 0     |
| Jette Kühn                        | jette.kuehn                                                                                   | jette_2002@web.de                | active | •     |

6. Im Feld "User name or Email" könnt ihr einen oder merhere Benutzer auswählen. Für das Feld add, wird der Benutzer der Gruppe hinzugefügt.